# **Applying Overrides**

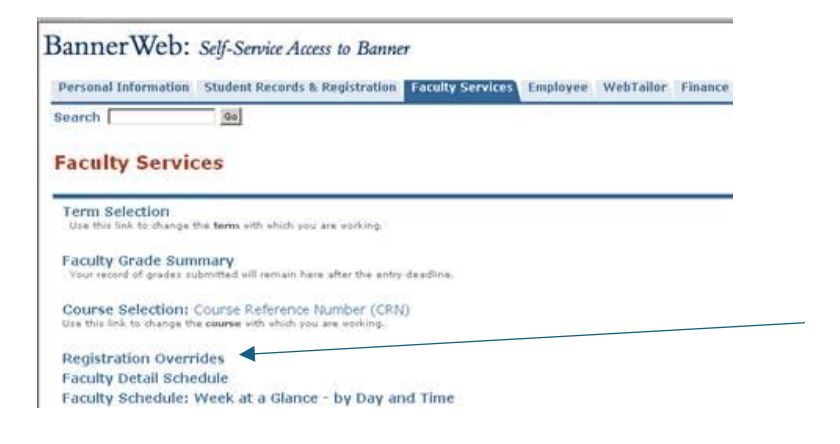

Note: If you are providing several student overrides, use the "ID Selection" link from the bottom of the override screen after you have entered your first override.

## **Faculty Registration Permits/Overrides**

| Information for Mikey M                                                          | 4iddlebury            |                       |                                                                                                    |
|----------------------------------------------------------------------------------|-----------------------|-----------------------|----------------------------------------------------------------------------------------------------|
| ${}$ Welcome to the Faculty Registration Permits/Overrides Worksheet.            |                       |                       | <b>Step 1.</b> Select the type of restriction you are waiving OR select the Faculty Approval option. |
| If the word "Confidential" appears next to a student's name, his/her personal.in |                       |                       | depending on the course requirements, from the Override column.                                      |
| You may click on the stude                                                       | ha                    |                       |                                                                                                    |
|                                                                                  |                       |                       | <b>Step 2.</b> Select the section of the course needing                                              |
| Registration Overrides                                                           | ;                     |                       | the override or approval from the right-hand                                                         |
| Override                                                                         | Course                |                       | Course column.                                                                                       |
| Waitlist Override                                                                | 92145 - ARLA (        | 8211 A 🗸              |                                                                                                    |
| None                                                                             | ✓ None                | ~                     | Step 3. SUBMIT.                                                                                      |
| None                                                                             | ✓ None                | V                     |                                                                                                    |
| Submit                                                                           |                       |                       | Note: Overrides already granted for this student appear below.                                       |
|                                                                                  |                       |                       |                                                                                                    |
| Current Student Overrides                                                        |                       |                       |                                                                                                    |
| Override                                                                         | Course                | Activity Date Entered | by                                                                                                   |
| Waive Degree Restriction                                                         | 1 92168 - NPTI 8543 A | A Apr 03, 2025 W:KHOF | -                                                                                                    |

# Once you SUBMIT the override and course you will get a confirmation page which you MUST also SUBMIT (Step 4):

# **Faculty Registration Overrides Confirmation**

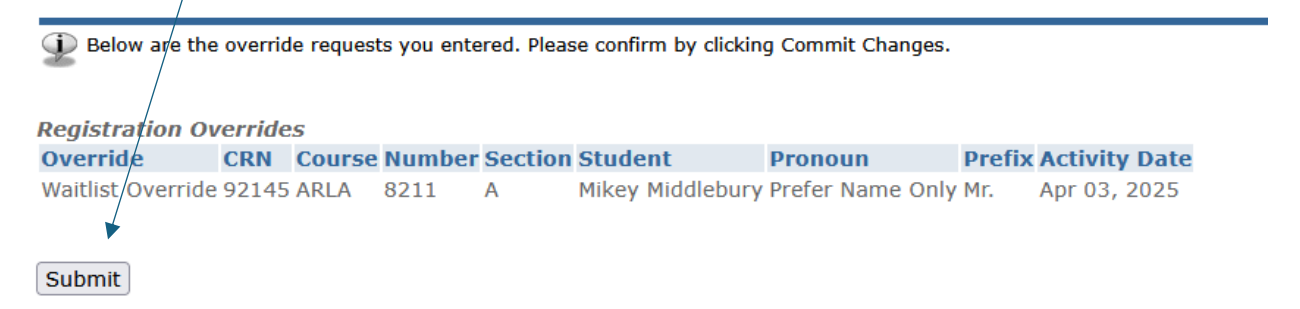

#### **Faculty Registration Permits/Overrides**

Information for Mikey Middlebury Welcome to the Faculty Registration Permits/Overrides Worksheet. **Step 5.** Check that your The registration overrides you entered have been saved successfully. registration override was If the word "Confidential" appears next to a student's name, his/her personal information is to be kept confidential. saved successfully. You may click on the student's name to view his/her address and phone information. **Registration Overrides** Override Course None ~ v None None v None None None ~ Submit Current Student Overrides Override Course Activity Date Entered by Waive Degree Restriction 92168 - NPTI 8543 A Apr 03, 2025 W:KHOFF Waitlist Override 92145 - ARLA 8211 A Apr 03, 2025 W:KHOFF

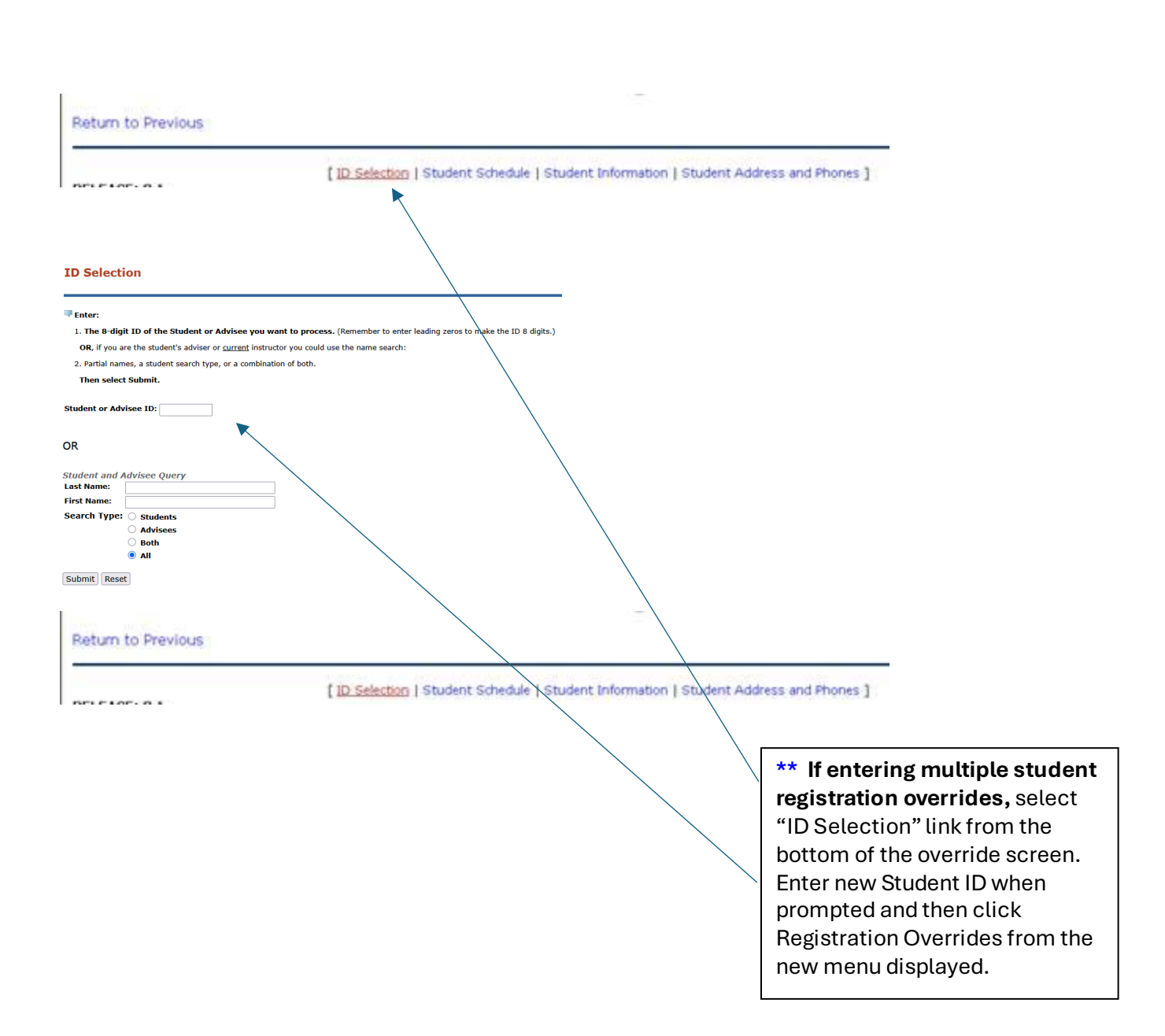

| Term Selection                                                                                                    |  |  |  |
|----------------------------------------------------------------------------------------------------|--|--|--|
| Registration Overrides                                                                                            |  |  |  |
| ID Selection                                                                                                    |  |  |  |
| View Student Information                                                                                          |  |  |  |
| View Student Address and Phones                                                                                   |  |  |  |
| View Student E-mail Address                                                                                       |  |  |  |
| View Student Schedule                                                                                             |  |  |  |
| Display Advisees<br>View Student Advisee information and transcripts, and Alternate PINs during web registration. |  |  |  |
| Student Academic Transcript                                                                                       |  |  |  |

### How does the student know if I have granted the override or approval?

The student will see any overrides granted from his or her own BannerWeb for Student, "Check Your Registration" web page.

## <u>Can I undo an override I have granted by mistake, e.g., for the wrong course I am</u> teaching?

If you need to undo a waiver or approval you have granted in BannerWeb, please contact the Records Office.

## Have I guaranteed a student a seat in the course by granting an override or approval?

Generally no, students must register for the class when their registration "window" opens. If a student has access early in the registration period then they may be more likely to get a seat.

It is up to the faculty member to decide which restrictions they want to override and when they are granted for this reason.

Also, faculty can decide which restrictions to override. For example, they may wish to override the Graduate School restriction, but not the prerequisites so BannerWeb can still check for this.

Reminder: Faculty now have the ability to allow students off of the waitlist (if a waitlist has started). When the Waitlist override code is applied to a students record, the student **MUST** access Banner9 and change the selection from "Waitlist" to "Registered". The Waitlist code overrides course capacity, faculty should pay close attention to their enrollments to ensure they don't unintentionally over-enroll their course.